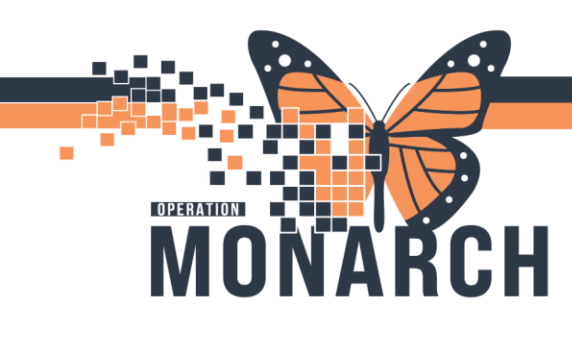

### **RHOGAM CLINIC** HOSPITAL INFORMATION SYSTEM (HIS)

### **OB PROVIDERS**

Office to call unit to book appointment and this is where the patient encounter will be created to facilitate planned state PowerPlan

\*NOTE\*: Once phone call placed to Women and Babies Unit allow for time for Ward Clerk to schedule patients RhoGAM appointment before searching for patient to input RhoGAM Powerplan as the correct patient encounter WILL NOT be readily available due to unit acuity

1. The provider to login to Millennium and search for patient name

| ware 🝦                                    |  |            |        |                  |  |  |
|-------------------------------------------|--|------------|--------|------------------|--|--|
| SYSTEMTEST, FETALINK                      |  | 🛅 Recent 🝷 | system | test, wbseve 🔍 💌 |  |  |
| 🔀 Full screen 🛛 🖶 Print 🛭 🍞 0 minutes ago |  |            |        |                  |  |  |

2. Select enter, the following window will open

| 4 Encounter Search        |          |          |              |           |              |      |               |                           |               |            |                  |           |                 |
|---------------------------|----------|----------|--------------|-----------|--------------|------|---------------|---------------------------|---------------|------------|------------------|-----------|-----------------|
|                           |          |          |              |           |              |      |               |                           |               |            |                  |           |                 |
| Health Card Number:       | MEN      | PatientN | lame         | Health    | Card Number  | VC   | Sex           | Birth Date (DD-MMM-11111) |               | Age        | Deceased?        |           |                 |
|                           | 11001409 | SYSTEM   | ITEST, WBSEV | EN        |              |      | Female        | (2)Feb/199                | 3             | 26 Years   | No               |           |                 |
| Last Name:                |          |          |              |           |              |      |               |                           |               |            |                  |           |                 |
| SYSTEMTEST                |          |          |              |           |              |      |               |                           |               |            |                  |           |                 |
| First Name:               |          |          |              |           |              |      |               |                           |               |            |                  |           |                 |
| WBSEVEN                   |          |          |              |           |              |      |               |                           |               |            |                  |           |                 |
| MRN                       |          |          |              |           |              |      |               |                           |               |            |                  |           |                 |
|                           |          |          |              |           |              |      |               |                           |               |            |                  |           |                 |
| Birth Date (DD-MMM-YYYY): |          |          |              |           |              |      |               |                           |               |            |                  |           |                 |
| ulaulau 🛟 🖌               |          |          |              |           |              |      |               |                           |               |            |                  |           |                 |
| Sex                       |          |          |              |           |              |      |               |                           |               |            |                  |           |                 |
| v                         | Facility | MEN      | FIN OFFICE   | Vistid    | Patient Type | Reg  | Date (DD-M    | MM-YYYY)                  | Expected Date | of Arrival | Disch Date (DD-N | (MM-YYYY) | Medical Service |
| FIN                       | SCS      | 11001409 | 22-001567    | 22-002327 | Inpatient    | 2024 | 4-Apr-13 11:1 | )7                        | 2024-May-28 1 | 0.00       | 2024-Jun-17 13:2 | 2         | Obstatrics      |
|                           |          |          |              |           |              |      |               |                           |               |            |                  |           |                 |
| Phone Number:             |          |          |              |           |              |      |               |                           |               |            |                  |           |                 |
|                           |          |          |              |           |              |      |               |                           |               |            |                  |           |                 |
| Deceased?                 |          |          |              |           |              |      |               |                           |               |            |                  |           |                 |
| v                         |          |          |              |           |              |      |               |                           |               |            |                  |           |                 |
| Search Reset              |          |          |              |           |              |      |               |                           |               |            |                  |           |                 |
|                           |          |          |              |           |              |      |               |                           |               |            |                  |           |                 |
|                           | <        |          |              |           |              |      |               |                           |               |            |                  |           |                 |
|                           |          |          |              |           |              |      |               |                           |               |            |                  | OK        | Cancel          |

 Select the correct encounter for the patient, the registration date will be the current day Once correct encounter selected, the following 'Assign a Relationship' window opens, select 'Antenatal Physician' as your relationship

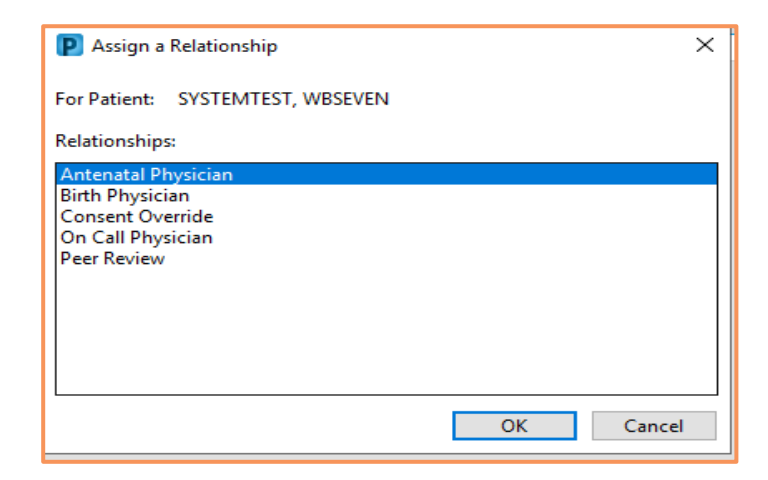

4. Navigate to the Table of Contents menu and select the Orders + Add button to input the Rhogam Powerplan in a planned state. See image below

1

| SYSTEMTEST, WBSEVEN 🗵                                                                |  |   |  |  |  |
|--------------------------------------------------------------------------------------|--|---|--|--|--|
| SYSTEMTEST, WBSEV<br>Admin Sex:Female<br>*Code Status: <no a<="" data="" th=""></no> |  |   |  |  |  |
| Menu                                                                                 |  | Ŧ |  |  |  |
| Women's Health View                                                                  |  |   |  |  |  |
| Results Review                                                                       |  |   |  |  |  |
| Orders + Add                                                                         |  |   |  |  |  |
| Documentation + Add                                                                  |  |   |  |  |  |
| Interactive View and I&O                                                             |  |   |  |  |  |

Hotel Dieu

## niagarahealth

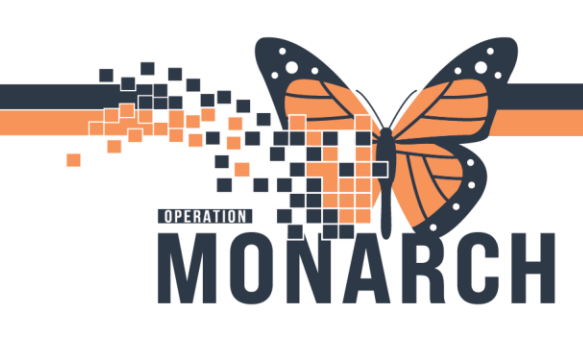

- RHOGAM CLINIC HOSPITAL INFORMATION SYSTEM (HIS)
- 5. The following window will open stating you are inputting orders on a future encounter. Select **Yes** to continue

| Order Se | rvices                                                                                                    | $\times$ |
|----------|----------------------------------------------------------------------------------------------------|----------|
|          | You are about to place orders on a future encounter or an<br>encounter with no registration date and time. Do you wish to<br>continue? |          |
|          | Yes No                                                                                                    |          |

6. In the search field, type in **OB Rhogam Clinic** and select the Powerplan

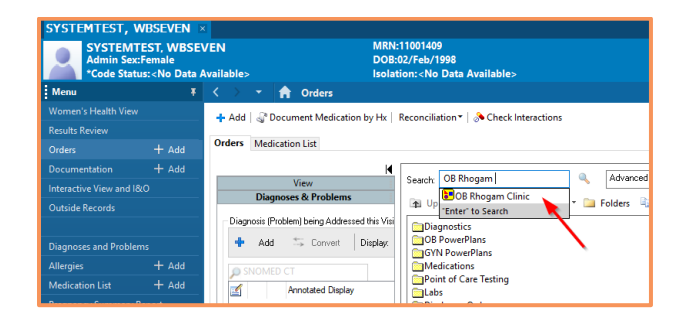

7. Review the powerplan and right click to modify orders with a blue circle with an 'X'

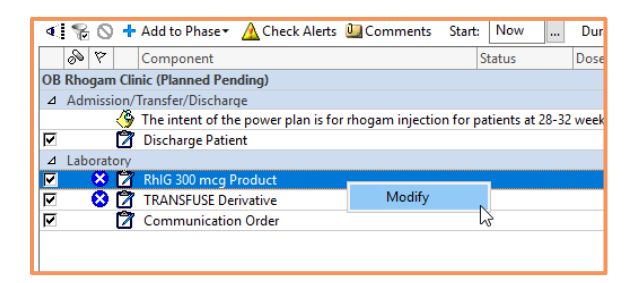

7. Fill in all the applicable order details highlighted in yellow. See image below

| <u> </u>                                      | <b>U</b> ,                                                |                                                        | <u> </u>                         |                                  |
|-----------------------------------------------|-----------------------------------------------------------|--------------------------------------------------------|----------------------------------|----------------------------------|
| OB Rhogam Clinic (Planned Pending)            |                                                           |                                                        |                                  |                                  |
| A Admission/Transfec/Discharge                |                                                           |                                                        |                                  |                                  |
| The intent of the power plan is for rhogam is | injection for patients at 28-32 weeks gestation who prese | nt to the rhogam clinic.                               |                                  |                                  |
| P Discharge Patient                           | Home, 15 m                                                | nutes after injection if no untoward effects noted     |                                  |                                  |
| d Laboratory                                  |                                                           |                                                        |                                  |                                  |
| R 8 8 1045 300 mcg Product                    | fileod, "Tran                                             | state Derivative" order is required with each a        | reshart order                    |                                  |
| CANSPUSE Derivative                           | Blood Produ                                               | ts: RNG 300 mog Product, mog. Transfuse Over, o        | ach as fast as possible. M. once |                                  |
| E Communication Only                          | Numeto ela                                                | a Dictions/Dalivany Reactly order on day of clinic and | e cistmant                       |                                  |
|                                               | interes of pro-                                           | crosspectory ready and the any treases ap              |                                  |                                  |
|                                               |                                                           |                                                        |                                  |                                  |
| Totals for RhIG 300 mcg Product               |                                                           |                                                        |                                  |                                  |
| 2 Details 🗄 Order Comments 🛞 Offset Details   | Diagnoses                                                 |                                                        |                                  |                                  |
| +++ N 10                                      |                                                           |                                                        |                                  |                                  |
| T 8 6. 10                                     |                                                           |                                                        |                                  |                                  |
| "Blood Priority:                              | * "Number of Weeks                                        | Gentation: v                                           | "Reason for Order                | *                                |
| "Number of Vals Required                      | "Total Number of MCC                                      | Required                                               | Special Instructions             | "Transfuse Derivative" order is  |
|                                               |                                                           |                                                        |                                  | required with each product order |
|                                               |                                                           |                                                        |                                  |                                  |
|                                               |                                                           |                                                        |                                  |                                  |
|                                               |                                                           |                                                        |                                  |                                  |

# niagarahealth

 All applicable fields completed, select PLAN FOR LATER button, see image below

| DCIOW                                                |                                                                         |                                                                      |
|------------------------------------------------------|-------------------------------------------------------------------------|----------------------------------------------------------------------|
| A Y Component                                        | Status Dose Details                                                     |                                                                      |
| OB Rhogam Clinic (Planned Pending)                   |                                                                         |                                                                      |
| 4 Admission/Transfer/Discharge                       |                                                                         |                                                                      |
| The intent of the power plan is for rhogam injection | for patients at 28-32 weeks gestation who present to the rhogam clinic. |                                                                      |
| R Discharge Patient                                  | Home, 15 minutes after injection if no untoward effects                 | noted                                                                |
| -4 Patient Care                                      |                                                                         |                                                                      |
| PowerPlan Nurse to Initiate                          | Nurse to initiate PowePlan on the Sunday before Rhoga                   | m Clinic.                                                            |
| a Laboratory                                         |                                                                         |                                                                      |
| R RNG 300 mcg Product                                | Urgent, Blood, > = 20 weeks, Routine 28 weeks, 1, 30                    | 10, "Transfuse Derivative" order is required with each product order |
| TRANSFUSE Derivative                                 | <ul> <li>Blood Products: RhIG 300 mcg Product, Transfuse Qa</li> </ul>  | antity: 300, mcg. Transfuse Over: each as fast as possible, IM, once |
| Communication Order                                  | Nurse to place Pickup/Delivery Ready order on day of cl                 | ric appointment                                                      |
|                                                      |                                                                         |                                                                      |
| ×                                                    |                                                                         | × *                                                                  |
| Div Table Ordes: For Cosignature Save as My Favorite |                                                                         | Plan for Later 😨 Initiate Now                                        |
|                                                      |                                                                         |                                                                      |

#### 9. Select Sign

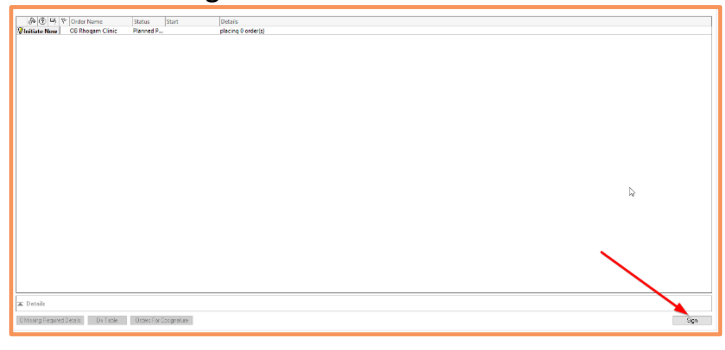

#### 10. Select Refresh

| SA Full screen Dist. Co. 10 minutes and   |
|-------------------------------------------|
|                                           |
|                                           |
| Reconsidential Status Refracts the Orders |
| U Meds History U Admiss                   |
|                                           |
|                                           |
|                                           |
|                                           |
| <br>sils                                  |
| Description Discover description          |
| <br>FTOLCESSING, FTEASE TETTESH.          |
|                                           |
|                                           |
|                                           |
|                                           |
|                                           |
|                                           |
|                                           |
|                                           |

11. The Powerplan is now in a **PLANNED STATE** and will be visible under the **View** section on the orders page

| N                                                                                                    | 🛛 🐗 🙀 💊 🕂 Add to Phase 🕶 🛕 Check Alerts 🛄 Comments 🛛 Sti                                                                                                    | art: Now                                                  |
|----------------------------------------------------------------------------------------------------|----------------------------------------------------------------------------------------------------|-----------------------------------------------------------|
| View<br>- Orders for Signature                                                                                                    | Component                                                                                                    | Status                                                    |
| Orders for Signature  Dear  Dear  Dear  Dear  Admission/Transfer/Discharge  Diet  Admission/Transfer/Discharge  Diet  Vatal Signs/Monitoring  Patient Care  Deaters  Admission | Id® V         Commonset           OB Rhogan Clinic (Planned)         OB SAdagan Clinic (Planned)           Last upgatest on z024-Sep-23 09:44 by: NHS Test03, Physician - W           A dentisation (Transfer/Discharge           Image: Discharge Patient           Image: Discharge Patient <th>Status<br/>'omen's Healt<br/>- Women's H<br/>r patients at 2</th> | Status<br>'omen's Healt<br>- Women's H<br>r patients at 2 |
| IV Solutions/Infusions                                                                                                    | Communication Order                                                                                                    |                                                           |

12. Consents obtained in office and faxed to unit

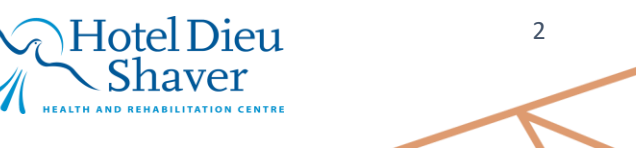